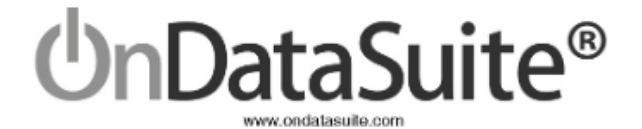

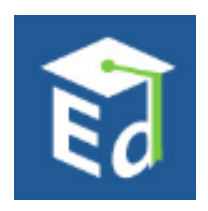

# 2021-2022 Civil Rights Data Collection

Data Collected for School Year 2021-2022 Fall Snapshot Date: 10/29/2021 Report Notes Version: 2022.1.2

CRDC Submission window December 11, 2023 - February 26, 2024 CRDC Data Entry Tool - <u>https://surveys.nces.ed.gov/CRDC</u> NCES Public School Search - <u>https://nces.ed.gov/ccd/schoolsearch/</u>

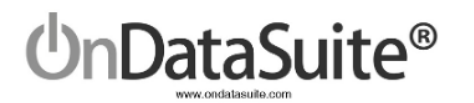

## Change Log

| Version  | Date       | Description                                                                                                    |
|----------|------------|----------------------------------------------------------------------------------------------------|
| 2022.1.0 | 11/30/2023 | Original Version                                                                                                    |
| 2022.1.1 | 12/5/2023  | Revamped the <u>CUSTOM</u><br><u>Data Sources</u> section for<br>better clarification (pages<br>11-18)                                                                  |
| 2022.1.1 | 12/13/2023 | Added new <u>Submitting to the</u><br><u>USDE CRDC Data Entry Tool</u><br>section (pages 28-29)                                                                         |
| 2022.1.1 | 12/13/2023 | Added <u>Update Log</u><br>description (page 30)                                                                                                    |
| 2022.1.1 | 12/13/2023 | Added page numbers and<br>links to pages in the <u>QUICK</u><br><u>GUIDE</u> section (page 31)                                                                          |
| 2022.1.2 | 1/8/2024   | Logic Changes - 3rd bullet on<br>DISC changed link to newest<br>resource document and<br>added "More than One" to the<br>out of school suspension<br>questions (page 7) |
| 2022.1.2 | 1/11/2024  | Edit Questions - updated shading guidance                                                                                                    |
| 2022.1.2 | 1/11/2024  | QUICK GUIDE - 5th bullet,<br>changed Step 2. Answer<br>School Form Edit Questions<br>No Shading description                                                             |

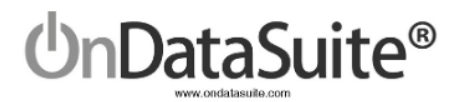

# **Table of Contents**

| OnDataSuite CRDC Reporting                                                                       | 5  |
|--------------------------------------------------------------------------------------------------|----|
| Introduction                                                                                     | 5  |
| Access                                                                                           | 6  |
| Helpful USDE CRDC Websites                                                                       | 6  |
| Data Sources                                                                                     | 7  |
| New in OnDataSuite                                                                               | 7  |
| Logic Changes                                                                                    | 7  |
| Enhancements                                                                                     | 8  |
| School Form Data Sources                                                                         | 9  |
| Step 1. Create and Load School Form Data Sources                                                 | 9  |
| COMMON Data Sources                                                                              | 9  |
| Existing Files                                                                                   | 9  |
| Exam Files to be Located (ACT, SAT)                                                              | 9  |
| Reconcile Assessment Data Files                                                                  | 10 |
| CUSTOM Data Sources                                                                              | 11 |
| CUSTOM Data Sources Files                                                                        | 12 |
| SECR: School Security Staff Data Sources                                                         | 12 |
| DISC: Student Discipline (Suspension, Expulsion, Corporal Punishment) Data Sources               | 12 |
| ARRS: Student Discipline (Referrals to Law Enforcement & School-Related<br>Arrests) Data Sources | 12 |
| HIBS: Students Reported as Harassed or Bullied Data Sources                                      | 12 |
| HIBS: Students Disciplined for Harassment or Bullying Data Sources                               | 12 |
| RSTR: Restraint & Seclusion Data Sources                                                         | 13 |
| Summary of File Uploads Checklist                                                                | 14 |
| Tips for creating a custom CSV File (Comma Separated Value)                                      | 15 |
| File Center - Upload CRDC CUSTOM Data Sources Files                                              | 16 |
| Review Custom Data Sources (REQUIRED)                                                            | 17 |
| Step 2. Answer School Form Edit Questions                                                        | 19 |
| Block Scheduling                                                                                 | 20 |
| Partial PEIMS Edit Questions                                                                     | 20 |
| Edit Questions                                                                                   | 21 |
| Shading                                                                                          | 22 |
| Review/Update LEA Form Data                                                                      | 23 |
| Review/Update School Form Data                                                                   | 24 |
| School Form Navigator                                                                            | 24 |
| Review Data                                                                                      | 25 |

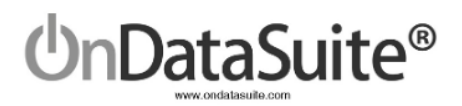

| Tools                                                                                                 | 26 |
|----------------------------------------------------------------------------------------------------|----|
| Check List and Data Map                                                                               | 26 |
| Submitting to the USDE CRDC Data Entry Tool                                                           | 28 |
| Extract CSV Files to Upload to the USDE CRDC Data Entry Tool from the CRDC Report<br>Center Main Page | 28 |
| Upload your LEA/School Form data to the USDE CRDC Data Entry Tool                                     | 29 |
| Update Log                                                                                            | 30 |
| QUICK GUIDE                                                                                           | 31 |

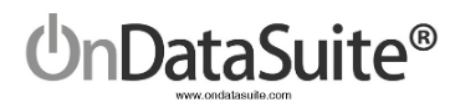

# OnDataSuite CRDC Reporting

# Introduction

Accountability>Federal: Accountability Report Center>2022 CRDC Report Center

| OnPoint - Dashboards My Dashboards Student Assessment Staff Finance Accountability TSDS Rules |
|-----------------------------------------------------------------------------------------------|
| Report Search                                                                                 |
| Search for a Report                                                                           |
| Federal: Accountability Report Center                                                         |
| 2022 CRDC Report Center                                                                       |
| ESSA Unsafe School Choice Option (USCO)                                                       |
| Texas Education for Homeless Children and Youth (TEHCY) Reports                               |
| State Performance Plan Indicators                                                             |
| EEOC                                                                                          |
| ESSA Compliance Aide Reports                                                                  |
| ESSA, Title I Equity Plan                                                                     |

When first hitting the 2022 CRDC Report Center link, a **Disclaimer** box will appear and the LEA must click **Accept** in order to utilize the OnDataSuite CRDC reporting tool.

| r<br>t | Disclaimer                                                                                                    |   |
|--------|----------------------------------------------------------------------------------------------------|---|
| F      | The data contained in this Civil Rights Data Collection (CRDC) report was<br>compiled in good faith by district staff based on information available at the<br>time, without independent verification. This CRDC report reflects the data<br>input and created directly by district staff to the best of their knowledge.<br>However, there may be inadvertent omissions, errors or inaccuracies in the<br>data due to reliance on staff input without external validation. The CRDC<br>report should only be submitted to the U.S. Department of Education after<br>thorough review for accuracy and completeness by district staff. Aloe<br>Software Group did not audit or verify the data and cannot warrant the | • |
|        | Accept Decline                                                                                                    |   |

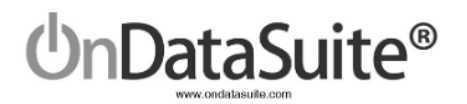

The **CRDC** (Civil Rights Data Collection) Report Center in OnDataSuite is the landing page for reporting OCR data to the USDE. The Last recalculated date and time are displayed so you can verify that changes you made that affected values were processed. We strongly suggest LEAs take the time to review their data carefully before submitting the data to the USDE CRDC data entry tool. If report logic has to be changed after extracts are available, this will be noted in the Update Log (far right-hand side) along with a link to download just that particular question(s) that has been changed so that any work already completed in the USDE CRDC data entry tool will not be lost.

| OnPoint V Dashboards My Dashboards Student Assessment Staff Finance Accountability TSDS Rules EdFi El Help 🔳 Tick |                                                  |                                         |  |  |
|----------------------------------------------------------------------------------------------------|--------------------------------------------------|-----------------------------------------|--|--|
| 2021-2022 CRDC (Civil Rights Data Colle<br>Last recalculated on: November 30, 2023 @ 12:40 PM                     | ection) Report Center                            |                                         |  |  |
| LEA Form Extract LEA Form CSV School Form Extract School Form C                                                   | SVs - Check List and Data Map                    |                                         |  |  |
| Step 1. Create and Load School Form Data Sources                                                                  | Step 2. Answer School Form Edit Questions        | Update Log:                             |  |  |
| COMMON Data Souces                                                                                                | Block Scheduling                                 | No updates have been made at this time. |  |  |
| PEIMS - Data Exists                                                                                               | Partial PEIMS Edit Questions                     | 4                                       |  |  |
| EXAM: SAT/ACT Data Sources                                                                                        | SCHR-3. Grades with Students Enrolled            |                                         |  |  |
| ACT High school - Data Exists EXAM-1                                                                              | SECR-1: Security Staff                           |                                         |  |  |
| College Board SAT - Data Exists EXAM-1                                                                            | RETN-1. Student Retention Indicator              |                                         |  |  |
| CUSTOM Data Sources                                                                                               | OFFN-1. Offenses - Number of Incidents           |                                         |  |  |
|                                                                                                    | OFFN-5. Offenses - Rape and Sexual Assault       |                                         |  |  |
| SECK: School Security start Data Sources                                                                          | Edit Questions                                   |                                         |  |  |
| Security Staff - Sworn Law Enforcement Officers - Data Exists SECR-1                                              | SCHR-1. Fully Virtual School Indicator           |                                         |  |  |
| Security Staff - Security Guards - No Data Exists SECR-1                                                          | SCHR-4. Ungraded Detail                          |                                         |  |  |
| DISC: Student Discipline Data Sources                                                                             | SCHR-5. School Characteristics                   |                                         |  |  |
| Corporal Punishment - No Data Exists DISC-1, DISC-2, DISC-4, DISC-<br>10, DISC-11, DISC-12, DISC-13               | SCHR-6. Magnet School Detail                     |                                         |  |  |
| ARRS: Student Discipline Data Sources                                                                             | SCHR-7. Alternative School Detail                |                                         |  |  |
|                                                                                                    | DIND-1. Directional Indicator – Instruction Type |                                         |  |  |

### Access

- LEA level users can access all areas of the CRDC Report Center and supplemental screens.
- Campus level users can only access the CRDC School Form from the CRDC Report Center for the campuses assigned to them. They are also able to update Block Scheduling, Partial PEIMS Edit Questions, Edit Questions, and the Check List and Data Map for their assigned campuses.

### Helpful USDE CRDC Websites

#### CRDC Overview http://www2.ed.gov/about/offices/list/ocr/data.html

#### CRDC Resource Center https://crdc.communities.ed.gov/#program

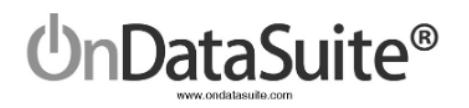

The 2022 CRDC is made up of two major Parts. LEA data and School data (Campus). The data for both LEA and School can be manually entered or uploaded to the USDE CRDC data entry tool.

OnDataSuite will produce export files for both the LEA and School data. The export files containing this data can be uploaded to the USDE CRDC data entry tool.

The following instructions outline how to populate and export the LEA and School data from OnDataSuite.

# These instructions do not assist with the navigation and use of the USDE CRDC data entry tool.

We recommend you DO NOT certify your submission immediately but rather spend time reviewing the forms and checking for accuracy.

### Data Sources

The CRDC report is a federal report; not all of the data needed is readily available in state standardized files. For example, PEIMS files contain approximately 85% of the needed data.

OnDataSuite will pull from multiple data sources to create the reports. All files must be created and loaded by LEA staff into the File Center in OnDataSuite for the CRDC report to populate. LEA staff have the option of manually entering parts of the data if desired. In some cases, where small counts exist, creating a file for upload may not be worthwhile; it may be simpler to manually enter the data in the USDE CRDC data entry tool or the CSV extract from OnDataSuite.

## New in OnDataSuite

Logic Changes

- COUR Removed requirement on applicable questions that courses have a non-campus based instruction code = 00, now all non-campus based instruction codes are considered.
- RETN-2 GR12 Now excludes retained seniors who have an IEP continuer code = 1
- DISC refer to
   <u>https://crdc.communities.ed.gov/services/PDCService.svc/GetPDCDocumentFile?fileId=4</u>
   <u>5929</u>
  - More than One Out of School Suspension questions (DISC-25, DISC-26, DISC-27) now include Disciplinary Action Codes 07-DAEP Placement, 13-JJAEP Placement by Court, 14-DAEP Placement by Court in Out of School Suspension; and if applicable to special education, 54-AEP Placement by SE Officer, 60-JJAEP Placement by SE Officer

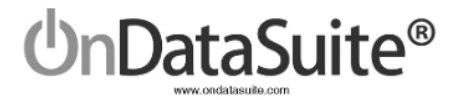

- Transfer to Alternative School questions DISC-14b and DISC-15b
  - Added Disciplinary Action Codes 07-DAEP Placement, 13-JJAEP Placement by Court, 14-DAEP Placement by Court in Out of School Suspension; and if applicable to special education, 54-AEP Placement by SE Officer, 60-JJAEP Placement by SE Officer
  - Removed Disciplinary Action Code 03-Expulsion to on-campus DAEP and 52-Expulsion w/placement to on-campus DAEP by SE Officer

#### Enhancements

- Total row and column added to LEA and school form layout (not clickable to drill downs) for easier data verification
- Added navigation toolbar to the LEA form
- Redesigned CRDC Report Center main page to follow steps more logically
- Separated edit questions between partial PEIMS edit questions and pure edit questions for clarification purposes
- Added Block Scheduling capabilities for all applicable course questions in sections PENR, COUR, and APIB
- Added color coding to LEA and School Form navigator to differentiate between optional, user editable, and upload questions
- Added campus filter to the Check List and Data Map screen for additional workflow processes to be utilized
- Added capability for campus level users to update Edit questions and the Check List and Data Map
- Updated SECR questions to be either uploaded or edited depending on whether or not the LEA reported personnel through PEIMS
- Ability to export sections separately (ex: DIND, ENRL, HIBS, etc.)

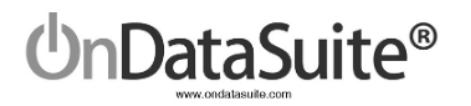

# School Form Data Sources

### Step 1. Create and Load School Form Data Sources

**New!** Redesigned CRDC Report Center main page to follow logical steps

| 2021-2022 CRDC (Civil Rights Data Coll<br>Last recalculated on: November 30, 2023 @ 12:40 PM | ection) Report Center               |
|----------------------------------------------------------------------------------------------|-------------------------------------|
| LEA Form Extract LEA Form CSV School Form Extract School Form                                | CSVs - Check List and Data Map      |
| Step 1. Create and Load School Form Data Source                                              | Step 2. Answer School Form I        |
| COMMON Data Souces                                                                           | Block Scheduling                    |
| PEIMS - Data Exists                                                                          | Partial PEIMS Edit Question         |
| EXAM: SAT/ACT Data Sources                                                                   | SCHR-3. Grades with Students Enrol  |
| S ACT High school - Data Exists EXAM-1                                                       | SECR-1: Security Staff              |
| College Board SAT - Data Exists EXAM-1                                                       | RETN-1. Student Retention Indicator |

#### **COMMON Data Sources**

#### **Existing Files**

Approximately 85% of the data needed to populate the CRDC data files will pull from your PEIMS Files. In most cases these should already be loaded into your OnDataSuite database.

- 1) 2021-2022 PEIMS Files (Fall and Summer)
- 2) 2022-2023 PEIMS Files (Fall) For Retention from 21-22 to 22-23

#### Exam Files to be Located (ACT, SAT)

The ACT and SAT data sources come from either the ACT or College Board. You need to check with staff to locate these if they have not already been loaded into OnDataSuite. These are test results of tests taken during the 21-22 school year.

- 1) 21-22 ACT High School Assessment Results
- 2) 21-22 College Board SAT Assessment Results

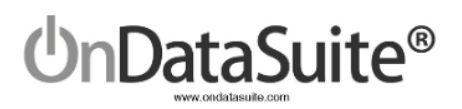

| Book | Bookmarks User Groups My Custom Reports Focus List File Center Support Training Search 9999001 - Learning ISD first name 🌲 🗮 🕻 🚍 |                      |                     |                   |               |                       |  |  |
|------|----------------------------------------------------------------------------------------------------|----------------------|---------------------|-------------------|---------------|-----------------------|--|--|
| Onl  | OnPoint - Dashboards My Dashboards Student Assessment Staff Finance Accountability TSDS Rules                                    |                      |                     |                   |               |                       |  |  |
| File | File and Upload Center                                                                                                    |                      |                     |                   |               |                       |  |  |
|      | Data Sources                                                                                                    | Data Reconciliation  | OnSync              | Student ID Merge  | Legacy Files  |                       |  |  |
|      | TSDS                                                                                                    | District             | TEAL                | ACT               | College Board | Cambium / ETS /       |  |  |
|      | PEIMS [                                                                                                    | PEIMS (Legacy) 🛛 🕒   | CCMR EWS Supplement | ACT (High School) | SAT           | Pearson               |  |  |
|      | Class Roster 🛛 📕                                                                                                    | CTE Transfer Courses | CCMR Tracker        | Pre ACT           | AP 📋          | STAAR 3-8 & 3-8 ALT 🌔 |  |  |
|      | ECDS [                                                                                                    | AVID                 | CCMR Verifier       | TSIA              | PSAT 10/NMSQT | STAAR EOC & EOC ALT   |  |  |
|      | RF Tracker 🛛 📋                                                                                                    | Profile Images 🕒     | CCMR Outcome Bonus  | Accuplacer 🕒      | PSAT 8/9 🕒    | TELPAS 🕒              |  |  |
|      |                                                                                                    |                      |                     |                   |               |                       |  |  |

#### **Reconcile Assessment Data Files**

| Bookmarks User G                                                                                                    | roups My Custom Reports Focus List File Center                                                                                                    | Support Search                          |                  | Learn                     | ing ISD - 999001 Michelle   🕻 🗧 |  |
|----------------------------------------------------------------------------------------------------|----------------------------------------------------------------------------------------------------|-----------------------------------------|------------------|---------------------------|---------------------------------|--|
| ປnPoint                                                                                                    | Dashboards My Dashboards Student                                                                                                    | Assessment Staff Finance Accountability | TSDS Rules       |                           | anuals 🛷 Submit Ticket 🥏        |  |
| File and Uploa                                                                                                    | ad Center                                                                                                    |                                         |                  |                           |                                 |  |
| Data Sou                                                                                                    | Irces Data Reconciliation                                                                                                    | OnSync S                                | itudent ID Merge | F.A.Q.                    |                                 |  |
|                                                                                                    | Need Reconciliation                                                                                                    |                                         |                  | Previously Reconciled     |                                 |  |
| Student records co<br>on First name, Las<br>existing student in<br>Students that do no<br>available data and<br>Please note to ens | Student records contained in the ACT, SAT, PSAT, AP and Readistep files do not contain Social Security numbers. Due to the lack of a unique student identifier such as SS#, OnDataSuite will match student records from these files based<br>on First name, Last Name and Date of Birth. The matching process will occur during the file upload. For a student record from any one of these files to be added to your OnDataSuite database all three of these fields must match an<br>existing student in your OnDataSuite database.<br>Students that do not match all three fields during the upload process are listed below. To link an existing student in your OnDataSuite database to the information from the file. Click on the temp ID assigned to the student below to display<br>available data and then complete the record by typing in the matching students SS#. The data from the file will then be added to OnDataSuite.<br>Please note to ensure the highest match rate when loading data make sure you have loaded up to date PEIMS files into your OnDataSuite database. The PEIMS files contain the most accurate SS#s and matching data. |                                         |                  |                           |                                 |  |
| Student Data So                                                                                                    | ources With Unreconciled Records                                                                                                    |                                         |                  |                           |                                 |  |
| Show 10 \$ entries                                                                                                    |                                                                                                    |                                         |                  |                           | Search:                         |  |
| Error Count                                                                                                    | File Name                                                                                                    |                                         | 1 File Type      | ↑↓ Date Uploaded ↑↓ Fil   | e Error %                       |  |
| 2                                                                                                    | ComboStudentAssessment.csv                                                                                                    |                                         | nwea_ma          | p 2021-09-24 15:20:52 0.0 | 9%                              |  |
| 5                                                                                                    | OnPointFormatTSIA2 040121-060121 Upload2.csv                                                                                                    |                                         | tsia2            | 2021-06-16 13:30:16 1.3   | 396                             |  |
| 8                                                                                                    | 999001_2021May14_226240_PSAT89_20210512_055809.csv                                                                                                    | /                                       | psat89           | 2021-05-25 10:45:43 10    | .4%                             |  |
|                                                                                                    |                                                                                                    |                                         |                  |                           |                                 |  |

Student records contained in the ACT and SAT files do not contain Social Security numbers. Due to the lack of a unique student identifier such as SS#, OnDataSuite will match student records from these files based on First name, Last Name and Date of Birth. The matching process will occur during the file upload. For a student record from any one of these files to be added to your OnDataSuite database, all three of these fields must match an existing student in your OnDataSuite database.

Students that do not match all three fields during the upload process must be matched manually by LEA staff.

Scenarios that may cause a student to be on the reconciliation list:

- 1) Student ID change
- 2) Students enrolled in the LEA prior to, or later than the 21-22 school year
- 3) Demographic errors, mismatched names or DOB
- 4) Duplicate ID
- 5) Hyphenated Names

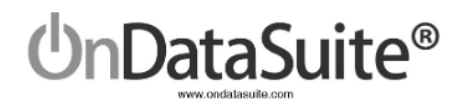

#### CUSTOM Data Sources

The LEA has the ability to upload student/staff IDs for certain questions that are not answered with PEIMS reporting. The intent is to match the student/staff IDs to PEIMS data so that the counts can be automatically broken out by gender/ethnicity/special programs without having to manually calculate the values.

Source data comes from the LEA, it could be in your SIS, perhaps a third party discipline system or even kept in an Excel spreadsheet. The file layout is 2 columns saved in a CSV file when completed: Student/Staff ID and the County/District/Campus #.

*The LEA is not required to upload all of these files.* The LEA may either upload the files or manually enter the data into the USDE CRDC data entry tool or the CSV extract from OnDataSuite.

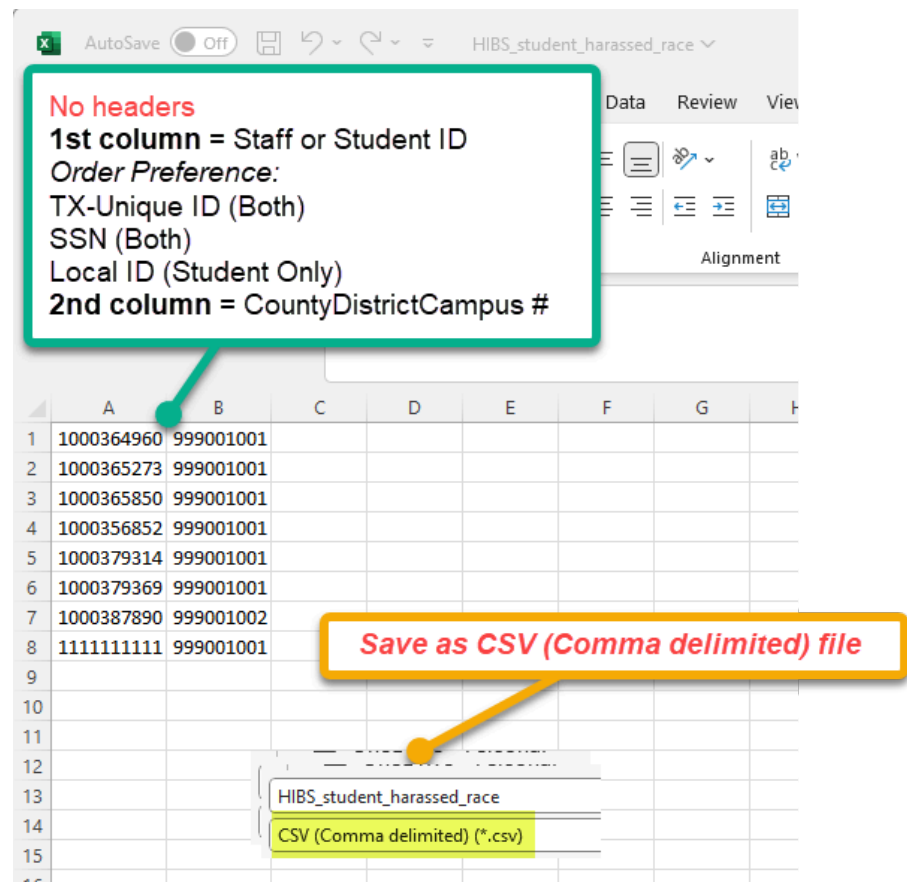

#### Use the following file layout for all files:

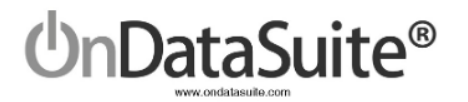

#### **CUSTOM Data Sources Files**

SECR: School Security Staff Data Sources

# SECR: Security Staff - Sworn Law Enforcement Officers (SECR-1) (SECR1\_sworn\_law\_enf.csv) SECR: Security Staff - Security Guards (SECR-1)

(SECR1\_security\_guards.csv)

*New!* SECR-1 is now available in both an upload and edit. An upload will only be helpful if the security staff are reported to PEIMS and do not split campuses. This is due to the FTE calculation using the PEIMS number days employed and percent days employed on the 30050 record which are not broken down by campus.

NOTE: If the SECR-1 question is edited, the upload will no longer be utilized even if uploaded again in the File Center.

DISC: Student Discipline (Suspension, Expulsion, Corporal Punishment) Data Sources

**3) Corporal Punishment** (DISC-1, DISC-2, DISC-4, DISC-10, DISC-11, DISC-12, DISC-13) (DISC\_corporal\_pun.csv)

If a student has more than one corporal punishment instance, you must have a single line entry in this file for each instance (multiple lines with same student ID and campus).

ARRS: Student Discipline (Referrals to Law Enforcement & School-Related Arrests) Data Sources

**4)** Students who were referred to a law enforcement agency or official (ARRS-2, ARRS-3) (ARRS\_law\_enforce\_referral.csv)

**5)** Students who received a school-related arrest (ARRS-5, ARRS-6) (ARRS\_school\_arrest.csv)

HIBS: Students Reported as Harassed or Bullied Data Sources

(Individuals reported in these categories are Victims)

6) On the basis of sex (HIBS-4) (HIBS\_student\_harassed\_sex.csv)
7) On the basis of race or color or national origin (HIBS-5) (HIBS\_student\_harassed\_race.csv)
8) On the basis of disability (HIBS-6) (HIBS\_student\_harassed\_disability.csv)

HIBS: Students Disciplined for Harassment or Bullying Data Sources (Individuals reported in these categories are Perpetrators)

9) On the basis of sex (HIBS-7)

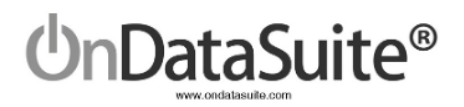

(HIBS\_disc\_harass\_sex.csv)
10) On the basis of race or color or national origin (HIBS-8)
(HIBS\_disc\_harass\_race.csv)
11) On the basis of disability (HIBS-9)
(HIBS\_disc\_harass\_disability.csv)

**RSTR: Restraint & Seclusion Data Sources** 

12) Students subjected to mechanical restraint (RSTR-1, RSTR-2, RSTR-3) (RSTR\_mech\_restraint.csv)
13) Students subjected to physical restraint (RSTR-1, RSTR-4, RSTR-5) (RSTR\_physical\_restraint.csv)
14) Students subjected to seclusion (RSTR-1, RSTR-6, RSTR-7) (RSTR\_seclusion.csv)
If a student has more than one restraint or seclusion instance, you must have a single line entry in this file for each instance (multiple lines with same student ID and campus).

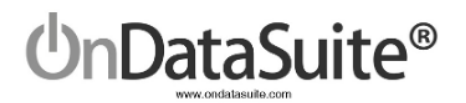

#### Summary of File Uploads Checklist

| 1) Security Staff – Sworn Law Enforcement Officers                                                             | SECR1_sworn_law_enf.csv              |
|----------------------------------------------------------------------------------------------------|--------------------------------------|
| 2) Security Staff - Security Guards                                                                            | SECR1_security_guards.csv            |
| 3) Corporal Punishment                                                                                         | DISC_corporal_pun.csv                |
| 4) Students referred to law enforcement agency or official                                                     | ARRS_law_enforce_referral.csv        |
| 5) Students who received a school related arrest                                                               | ARRS_school_arrest.csv               |
| 6) Students reported as harassed or bullied based on sex                                                       | HIBS_student_harassed_sex.csv        |
| <ul> <li>7) Students reported as harassed or bullied based on race,<br/>or color or national origin</li> </ul> | HIBS_student_harassed_race.csv       |
| 8) Students Reported as harassed or bullied based on disability                                                | HIBS_student_harassed_disability.csv |
| 9) Students disciplined for harassment or bullying on basis of sex                                             | HIBS_disc_harass_sex.csv             |
| 10) Students disciplined for harassment or bullying on basis of race, or color or national origin              | HIBS_disc_harass_race.csv            |
| 11) Students disciplined for harassment or bullying on basis of disability                                     | HIBS_disc_harass_disability.csv      |
| 12) Students subjected to mechanical restraint                                                                 | RSTR_mech_restraint.csv              |
| 13) Students subjected to physical restraint                                                                   | RSTR_physical_restraint.csv          |
| 14) Students subjected to seclusion                                                                            | RSTR_seclusion.csv                   |

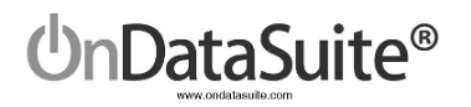

Tips for creating a custom CSV File (Comma Separated Value)

- If you open an already existing CSV file, most computers will default to using Excel. Be careful when editing or saving the file, Excel and other systems will add extraneous data into the file. If you open a file to edit it, make sure to save/export it as a new CSV file.
- Check for leading zeros. With Staff IDs (SSN), Student IDs (SSN and Local), and County/District/Campus IDs, make sure the formatting is correct to save leading zeros. *Recommendation to use TX Unique ID since these do not start with leading zeroes.*

*Ex:* The file below has two columns of data. The first column is an ID # and the second is a county district campus #. Note the county district campus # has leading zeroes. In order to have the display save as a CSV file properly you must format the two columns as Text.

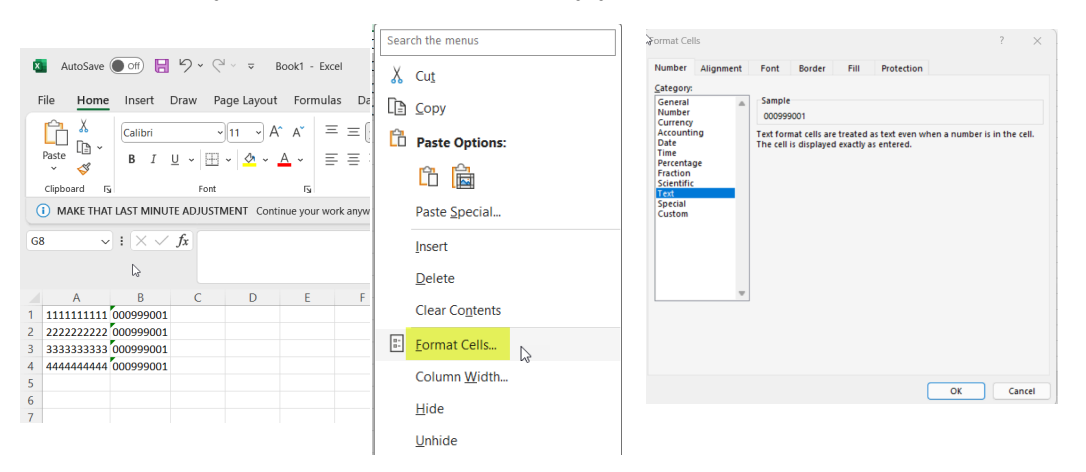

Highlight the two columns and right click to choose *Format Cells*. Next choose *Text* and then *OK*.

• When saving, choose "File Save As" and choose "CSV (Comma delimited)" file type.

| File name:    | Book1                 | ~      |
|---------------|-----------------------|--------|
| Save as type: | CSV (Comma delimited) | $\sim$ |

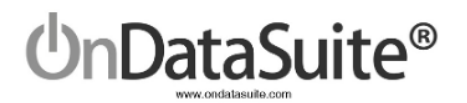

| File | Center - | Upload | CRDC | CUSTOM | Data | Sources | Files |
|------|----------|--------|------|--------|------|---------|-------|
|      | 0011001  | opiouu |      |        |      | 0001000 |       |

| Bookmarks User Groups My Custom Reports Focus List File Center Support Training Search |                              |                            |             |  |  |  |  |  |
|----------------------------------------------------------------------------------------|------------------------------|----------------------------|-------------|--|--|--|--|--|
| OnPoint 🔻 Dashboards M                                                                 | y Dashboards Student Assessi | ment Staff Finance Account | ability TSD |  |  |  |  |  |
| File and Upload Center                                                                 |                              |                            |             |  |  |  |  |  |
| Data Sources                                                                           | Data Reconciliation          | OnSync                     | Studer      |  |  |  |  |  |
| TSDS                                                                                   | District                     | TEAL                       |             |  |  |  |  |  |
| PEIMS 🕒                                                                                | PEIMS (Legacy) 🛛 🕒           | CCMR EWS Supplement        | ACT         |  |  |  |  |  |
| Class Roster 🛛 🕒                                                                       | CTE Transfer Courses         | CCMR Tracker 🛛 🕒           |             |  |  |  |  |  |
| ECDS 🕒                                                                                 | AVID                         | CCMR Verifier 🕒            |             |  |  |  |  |  |
| RF Tracker 🛛 🕒                                                                         | Profile Images 🛛 🕒           | CCMR Outcome Bonus         | A           |  |  |  |  |  |
| SPPI-14 🕒                                                                              | CRDC                         | Accelerated Tester         |             |  |  |  |  |  |
| SELA 📋                                                                                 | SCHOOL FORM 🕒                | Prelim 4 Year              | Ot          |  |  |  |  |  |
| Child Find                                                                             | T-TESS                       | Longitudinal Cohort 🕒      |             |  |  |  |  |  |
| PEIMS CTE Student                                                                      | Teacher Appraisals 🛛 📋       | Final Graduation           | N           |  |  |  |  |  |
| Roster 🕒                                                                               | BOY & Interim<br>Assessment  | Staff Cortifications       | Comm        |  |  |  |  |  |

To upload your custom data sources' CSV files, navigate to the File Center. All files can be loaded with the CRDC>SCHOOL FORM tab.

- 1. Click the green "Click to upload SCHOOL FORM files" bar to first locate and open the file.
- 2. Choose the appropriate CRDC Section depending on the file being loaded.

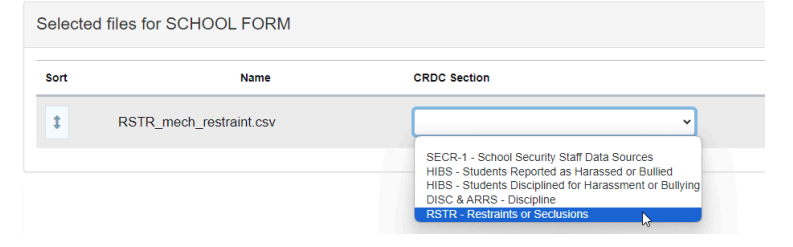

3. Once the CRDC Section is chosen, the CRDC Data Type dropdown is populated with the corresponding questions. Choose the appropriate CRDC Data Type.

| Selected files for SCHOOL FORM |                         |                                 |                                                                                                    |                  |  |  |  |  |
|--------------------------------|-------------------------|---------------------------------|----------------------------------------------------------------------------------------------------|------------------|--|--|--|--|
| Sort                           | Name                    | CRDC Section                    | CRDC Data Type                                                                                                    | Delete           |  |  |  |  |
| 1                              | RSTR_mech_restraint.csv | RSTR - Restraints or Seclusions |                                                                                                    | ×                |  |  |  |  |
|                                |                         |                                 | Mechanical - RSTR-1, RSTR-2, RSTR-3<br>Physical - RSTR-1, RSTR-4, RSTR-5<br>Seclusion - RSTR-1, RSTR-6, RSTR-7<br>Q Filt | er by key phrase |  |  |  |  |

4. Click Start Upload

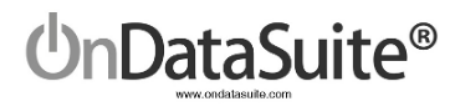

#### TIPS:

- The user must select a CRDC Section and CRDC Data Type.
- We highly suggest naming the custom files suggested on page 14. This aids with troubleshooting.
- If a file is reloaded for the same CRDC Section and Data Type, it will overwrite and replace the previous file except for the SECR section if it is edited at any point.
- You may edit and re-load each of the files as often as you like, but do not load multiple files for the same CRDC Section and Data Type at the same time.
- Use the trashcan delete button to completely remove a file.

#### Review Custom Data Sources (REQUIRED)

Review each custom data source uploaded to ensure there are no errors. These can be found on the main CRDC Report Center screen.

- Rows shaded green with clickable links indicate a file has been loaded and will state "Data Exists"
- Rows shaded blue indicate no file has been uploaded or a file has been deleted and will state "No Data Exists"

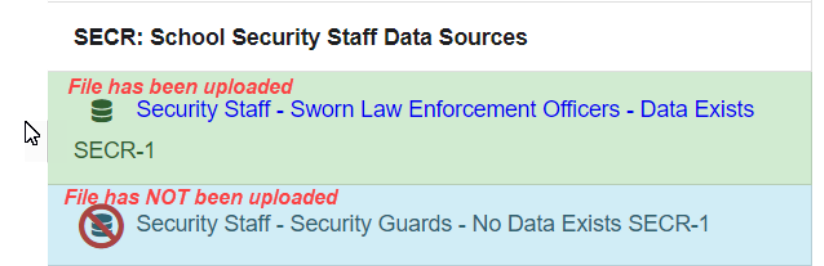

Use the link to drill down to a screen where errors can be seen.

| District M<br>District I | Name: Learning  <br>D: 999001 | ISD                   |                                           |                       |                                   | CRDC Report Center Tools - |
|--------------------------|-------------------------------|-----------------------|-------------------------------------------|-----------------------|-----------------------------------|----------------------------|
|                          |                               |                       |                                           |                       |                                   | Export to Excel            |
| Alleg                    | gations of harassr            | ment or bullying Data | a - On The Basis of race or color or or n | ational origin        |                                   |                            |
| Show                     | 100 🗢 entries                 |                       |                                           |                       | :                                 | Search:                    |
| Line N                   | <b>lo.</b> ↑↓                 | Campus                | Has Valid PEIMS Record                    | No PEIMS Record Found | Summer Attendance Campus Mismatch | 11                         |
| 1                        |                               | 999001001             | 1000364960                                |                       |                                   |                            |
| 2                        |                               | 999001001             | 1000365273                                |                       |                                   |                            |
| 3                        |                               | 999001001             | 1000365850                                |                       |                                   |                            |
| 4                        |                               | 999001001             | 1000356852                                |                       |                                   |                            |
| 5                        |                               | 999001001             | 1000379314                                |                       | No Attendance Records             |                            |
| 6                        |                               | 999001001             | 1000379369                                |                       |                                   |                            |
| 7                        |                               | 999001002             | 1000387890                                |                       | 999001001                         |                            |
| 8                        |                               | 999001001             | XXXXXXXXXXX                               | 111111111             | No Attendance Records             |                            |
| Showir                   | ng 1 to 8 of 8 entries        |                       |                                           |                       |                                   | Previous 1 Next            |

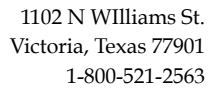

 Screen displays 100 records automatically with a Line No., Campus, and columns indicating if there is an issue

DataSuite®

- Has Valid PEIMS Record if the student/staff ID number appears here with no other messages to the right, the record *has been loaded* successfully.
- No PEIMS Record Found if the student/staff ID number appears here, the record is not finding a match in the PEIMS data and *has not been loaded*.
- Summer Campus Mismatch if a campus(es) appears here, the campus on the upload doesn't match a campus in the PEIMS records and *has not been loaded*.
  - The PEIMS campuses that do exist are listed in this column to help with correcting the CSV file. It depends on the question as to which PEIMS records it joins the campus on.
    - For example, on HIBS questions, the upload campus joins to the 42400 attendance campus; on some RSTR questions, the upload campus joins to the 45435 restraint campus.

#### All records with an error need to be corrected to be included in counts!

If an error is found, it should be corrected in the CSV file and re-uploaded into OnDataSuite. For example, an incorrect student/staff ID should be corrected or removed and the CSV file re-uploaded. Re-uploading will not cause duplicate data; it is a wipe and replace.

- Use the CRDC Report Center button to navigate to the main screen
- The Tools dropdown box has an Export to Excel to review all records at once

*Note:* Some LEAs want all sections shaded green even if no data exists for a particular question (ex: corporal punishment) just to know they have completed the review of this question. If you want the loaded check to be green in the data map when you have no data to supply, simply load a CSV file containing a single 0. *Make sure the file is finished loading before uploading another file with a single 0.* 

| AutoSave 🤇 | Off H                    |         |                  |                 | DISC_corp  | oral_pun.cs | v <del>-</del> |
|------------|--------------------------|---------|------------------|-----------------|------------|-------------|----------------|
| File Ho    | me Inser                 | t Page  | Layout I         | Formulas        | Data       | Review      | View           |
|            | ıt                       | Calibri |                  | <b>· 11 · ·</b> | A^ A       | = = =       | ≫~~            |
| Paste V S  | opy   ×<br>ormat Painter | B I     | <u>U</u> ~   III | - 🖉 -           | <u>A</u> ~ | ≡ ≡ ≡       | €= ₹           |
| Clipboa    | ard 5                    | ā       | Font             |                 | Ŀ          |             | Ali            |
| A1         | • : >                    | < 🗸     | fx 0             |                 |            |             |                |
| A          | В                        | С       | D                | E               | F          | G           | Н              |
| 1 (        | <mark>)</mark>           |         |                  |                 |            |             |                |
| 2          |                          |         |                  |                 |            |             |                |
| 3          |                          |         |                  |                 |            |             |                |

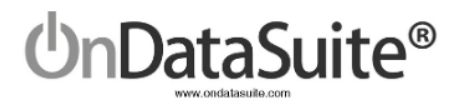

# Step 2. Answer School Form Edit Questions

| 2021-2022 CRDC (Civil Rights Data Collection) Report Center<br>Last recalculated on: November 30, 2023 @ 12:40 PM |                                            |  |  |  |  |  |  |
|----------------------------------------------------------------------------------------------------|--------------------------------------------|--|--|--|--|--|--|
| LEA Form     Extract LEA Form CSV     School Form     Extract School Form CSVs •     Check List and Data Map      |                                            |  |  |  |  |  |  |
| Step 1. Create and Load School Form Data Sources Step 2. Answer School Form Edit Questions                        |                                            |  |  |  |  |  |  |
| COMMON Data Souces                                                                                                | Block Scheduling                           |  |  |  |  |  |  |
| PEIMS - Data Exists                                                                                               | Partial PEIMS Edit Questions               |  |  |  |  |  |  |
| EXAM: SAT/ACT Data Sources                                                                                        | SCHR-3. Grades with Students Enrolled      |  |  |  |  |  |  |
| ACT High school - Data Exists EXAM-1                                                                              | SECR-1: Security Staff                     |  |  |  |  |  |  |
| College Board SAT - Data Exists EXAM-1                                                                            | RETN-1. Student Retention Indicator        |  |  |  |  |  |  |
| CUSTOM Data Sources                                                                                               | OFFN-1. Offenses - Number of Incidents     |  |  |  |  |  |  |
| SECD: Sahaal Saaurity Staff Data Sauraas                                                                          | OFFN-5. Offenses – Rape and Sexual Assault |  |  |  |  |  |  |
| SECK. School security start Data sources                                                                          | Edit Questions                             |  |  |  |  |  |  |
| Security Staff - Sworn Law Enforcement Officers - Data Exists SECR-1                                              | SCHR-1 Fully Virtual School Indicator      |  |  |  |  |  |  |
| Security Staff - Security Guards - No Data Exists SECR-1                                                          | SCHR-4. Ungraded Detail                    |  |  |  |  |  |  |
|                                                                                                    |                                            |  |  |  |  |  |  |

The next step to creating the data set for the school form is to answer the school form edit questions on the CRDC Report Center screen which include guiding questions. Click on each question's link to edit all campuses in the LEA.

Note: Campus level users can update edit questions only for the campuses they have access to.

#### New!

- A Block Scheduling section has been added for those campuses that have different students attending classes outside the snapshot date, typically in the spring.
- Edit Questions have been divided up into categories to more clearly see which questions use partial PEIMS data versus edit questions that have no data source.

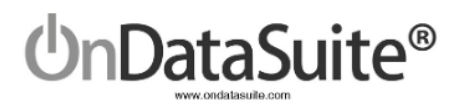

## Block Scheduling

| OnPoint                                                                                                    | OnPoint - Dashboards My Dashboards Student Assessment Staff Finance Accountability TSDS Rules EdFi |                |                                                               |                                                                                                    |                         |                           |                   |                         |
|----------------------------------------------------------------------------------------------------|----------------------------------------------------------------------------------------------------|----------------|---------------------------------------------------------------|----------------------------------------------------------------------------------------------------|-------------------------|---------------------------|-------------------|-------------------------|
| District Nat<br>District ID:                                                                                                    | me: Learning ISI<br>999001                                                                         | )              | [                                                             | NCES #480937377294 / (999001001) - Leia Oragana High School 🔹                                                                      | Change Campus           | CRDC Report Center        | School Form       | Check List and Data Map |
| CRD                                                                                                    | C Block                                                                                            | Scheduling for | Leia Oragana High School (99                                  | Select a Campus X                                                                                                    | <<br>]                  |                           |                   |                         |
| Note: Questions will only pull fail anapshot students and will attribute students to the campus where they received the<br>selected.<br>Begin Date (YYYY-MM-DD) End Date (YYYY-MM-DD) |                                                                                                    |                | will attribute students to the campus where they received the | NCES #480937377294 / (999001001) - Leia Oragana High School  VCES #480763615840 / (999001002) - Luke Skywalker High School         | , date and additionally | course completion records | for the dates and | course sequence codes   |
| 20                                                                                                    | 022-01-05                                                                                          | 2022-03-01     | All Course Sequence Codes Selected (20) -                     | NCES #4809/4423554 / (999001003) - Han Solo High School<br>NCES #480738689250 / (999001042) - Ben Kanobi Middle School             |                         |                           |                   |                         |
|                                                                                                    | Questic                                                                                            | n              | Description                                                   | NCES #480676604242 / (999001043) - Darth Vader Middle School<br>NCES #480166353489 / (999001107) - Kyle Katam Elementary School    |                         |                           |                   |                         |
|                                                                                                    | PENR-3                                                                                             |                | Dual Enrollment/Dual Credit Program Indicator                 | NCES #480801954748 / (999001108) - Watto Elementary School                                                                         |                         | D3                        |                   |                         |
|                                                                                                    | PENR-4                                                                                             |                | Student Enrollment in Dual Enrollment/Dual Credit Progr       | NCES #480510713310 / (999001109) - Yoda Elementary School<br>NCES #480147702338 / (999001110) - Owen Lars Elementary School        |                         |                           |                   |                         |
|                                                                                                    | COUR-                                                                                              |                | Grade 7/8 Algebra I Classes                                   | NCES #480205371787 / (999001112) - Bossk Elementary School                                                                         |                         |                           |                   |                         |
|                                                                                                    | COUR-                                                                                              |                | Student Enrollment in Geometry in Grade 8                     | NCES #480588751955 / (999001114) - Nien Nunb Elementary School<br>NCES #480324644448 / (999001115) - Ball Organa Elementary School |                         |                           |                   |                         |
|                                                                                                    | COUR-                                                                                              |                | Classes in Mathematics Courses in High School                 |                                                                                                    |                         |                           |                   |                         |
|                                                                                                    | COUR-                                                                                              | 0              | Student Enrollment in Mathematics Courses in High School      | bol – Geometry                                                                                                    |                         |                           |                   |                         |
|                                                                                                    | COUR-                                                                                              | 1              | Student Enrollment in Mathematics Courses in High School      | bol – Algebra II                                                                                                    |                         |                           |                   |                         |

- Select the appropriate campus using the campus filter dropdown box and clicking the *Change Campus* button.
- Input Begin Date and End Date in YYYY-MM-DD format. For most campuses, this will be the start of the 2nd semester for the begin date and 2022-03-01 for the end date if following the recommendations of USDE. If the March 1st date falls outside of when students are taking the second block, use the date closest to March 1st. We will use these dates to compare to the Student Begin Date and Student End Date in the course completion records to pull a second set of students.
- If only specific course sequence codes should be used for the block scheduling counts, use the course sequence code filter to select the appropriate codes (default is All Course Sequence Codes).
- Select appropriate questions that should have block scheduling applied to them.
- Click *Submit*.

### Partial PEIMS Edit Questions

These questions utilize PEIMS data to fill out as much as possible:

- SCHR-3 It will be extremely rare to have to edit this particular question since it is using PEIMS fall data to fill in the grade levels being reported for each campus.
- SECR-1 This question is a hybrid and can be updated manually or with an upload if your security staff are reported to PEIMS (see page 11)
- RETN-1 It will be rare to have to change this but it is possible due to OnDataSuite only being able to mark students retained who return in the subsequent year. We do not include no shows, so it is possible for a grade level to not be marked on this question.
- OFFN-1 There is only one column we can populate with PEIMS data, the last one, Incidents of Possession of a firearm or explosive device using Disciplinary Action Reason Code 11.

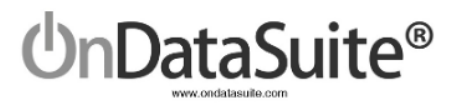

• OFFN-5 - There are only two columns that we can populate with PEIMS data, Incidents of Sexual Assault (other than rape) and Incidents of Sexual Assault (other than rape) Committed by Student using Disciplinary Action Reason Codes 31 and 32.

Once you have edited the information on a question, click the *Submit* button at the top right hand side to save changes and indicate that the question has been answered.

| District Name: L<br>District ID: 9990                                                                                                    | earning ISD<br>01                                                                                                    |                               |                       |                          |                                           |                                           | CRE                                         | C Report Center          | School Form                | Check List and Data Map                 | Submit      |
|----------------------------------------------------------------------------------------------------|----------------------------------------------------------------------------------------------------|-------------------------------|-----------------------|--------------------------|-------------------------------------------|-------------------------------------------|---------------------------------------------|--------------------------|----------------------------|-----------------------------------------|-------------|
| OFFN-1                                                                                                    | OFFN-1. Offenses - Number of Incidents                                                                                                    |                               |                       |                          |                                           |                                           |                                             |                          |                            |                                         |             |
| REVISED!                                                                                                    |                                                                                                    |                               |                       |                          |                                           |                                           |                                             |                          |                            |                                         |             |
| All schools and                                                                                                    | justice facilities, pre                                                                                                    | school-grade 12, UG           |                       |                          |                                           |                                           |                                             |                          |                            |                                         |             |
| Instructions<br>• Incidents<br>event.<br>• Count and<br>• Documer<br>• Incidents<br>• For schoo<br>For the regular<br>Logic:<br>• Note: On<br>• Incidents<br>• o the count and<br>• Note: On | Na scheduler and place landlines, prescribed place 1c, 0 G Fortuction • Incidents at the school feet to incidents that occurred in school buildings, on school grounds, on school building any school-sponsored event or activity (in-person or remote). Incidents hat occurred during any related travel to and from any school activity or event. • Court all incidents fait the school feet to incidents that occurred to the school buildings, on school grounds, on school buildings, on school building any school-sponsored event or activity (in-person or remote). Incidents hat occurred during any related travel to and from any school activity or event. • Court all incidents fait to school feet on incidents which have been recorded in an incident report or database, or have otherwise been reported to the school. • Court incidents that could be classified in multiple categories should be reported only in the most egregory. • Drawings, pictures, or gestures are not weagons. • For schools that provide remote instruction, a threat made during remote instruction should be included in the court of incidents. For the regular 22-22 school year, not including interession or summer, enter the number of documented incidents of offenses that occurred at school. Logic to find activity or documented incidents of offenses that occurred at school. Logic court and builde that and be determined from PEMS data. All other coulums must be manually entered if applicable. • Incidents of the occurre of explose |                               |                       |                          |                                           |                                           |                                             |                          |                            |                                         |             |
|                                                                                                    |                                                                                                    |                               |                       |                          |                                           | Incident                                  | s of                                        |                          |                            |                                         |             |
| CDCN                                                                                                    | NCES School<br>ID                                                                                                    | School Name                   | Robbery with a weapon | Robbery without a weapon | Physical attack or fight with<br>a weapon | Physical attack or fight without a weapon | Threats of physical attack<br>with a weapon | Threats of pl<br>without | hysical attack<br>a weapon | Possession of a fire<br>explosive devic | arm or<br>e |
| 999001001                                                                                                    | 480937377294                                                                                                    | Leia Oragana High<br>School   |                       |                          | 3                                         | 7                                         | 4                                           | 7                        |                            |                                         |             |
| 999001002                                                                                                    | 480763615840                                                                                                    | Luke Skywalker High<br>School |                       |                          |                                           |                                           |                                             |                          |                            |                                         |             |
| 999001003                                                                                                    | 480974423554                                                                                                    | Han Solo High School          |                       |                          |                                           |                                           |                                             |                          |                            |                                         |             |

*Note:* If you click the *Submit* button on any of these questions, PEIMS data, or in the case of SECR- the custom upload, will no longer be utilized. If everything is accurate, this is not an issue. However, if you need to reload a PEIMS or custom SECR file due to any issues, you will need to submit a ticket so that we may reset the question to utilize the newer data.

#### **Edit Questions**

These questions must be answered appropriately for all campuses as most of them are guiding questions in the school form. This means that if something is not answered correctly, the questions dependent on the guiding question might be skipped inadvertently.

Once you have edited the information, click the *Submit* button at the top right hand side to save changes and indicate that the question has been answered.

| OnPoint - Dashboards My Dashboards Student Assessment Staff Finance Accountability TSDS Rules EdFi     |                                                                                                    |                                                                                                    |                                                                                                    |                                                                                                    |                                                                      |                                                                              | 📑 Help 📾 Ticket                                 |  |  |
|----------------------------------------------------------------------------------------------------|----------------------------------------------------------------------------------------------------|----------------------------------------------------------------------------------------------------|----------------------------------------------------------------------------------------------------|----------------------------------------------------------------------------------------------------|----------------------------------------------------------------------|------------------------------------------------------------------------------|-------------------------------------------------|--|--|
| District Name: Learn<br>District ID: 999001                                                            | ing ISD                                                                                                    |                                                                                                    |                                                                                                    |                                                                                                    | CRDC Report Center                                                   | School Form Check List a                                                     | nd Data Map Submit                              |  |  |
| HIBS-1: AI                                                                                             | legations of Hara                                                                                                    | assment or Bullying                                                                                                    |                                                                                                    |                                                                                                    |                                                                      |                                                                              |                                                 |  |  |
| REVISED!                                                                                               |                                                                                                    |                                                                                                    |                                                                                                    |                                                                                                    |                                                                      |                                                                              |                                                 |  |  |
| Schools and justice t                                                                                  | Shools and spice facilities, grades K-12, UG                                                                                                    |                                                                                                    |                                                                                                    |                                                                                                    |                                                                      |                                                                              |                                                 |  |  |
| Instructions                                                                                           |                                                                                                    |                                                                                                    |                                                                                                    |                                                                                                    |                                                                      |                                                                              |                                                 |  |  |
| In classifying t     Harassment o     or bullying on     For the regular 202     orientation; race, co | he allegations, use the likely mot<br>r bullying on the basis of sexual o<br>the basis of sex' row.<br>1–22 school year, not including<br>plor, or national origin; disabilit | ves of the alleged harasser, and not the actual characterist<br>intentation is a subset of harassment or builying on the bar<br>intersession or summer, enter the number of allegati<br>by; and religion. | stics of the alleged victim.<br>sis of sex. Therefore, an allegation<br>ons of harassment or builying re | included in the "allegations of harassment or builying on<br>ported by students in grades K-12 (or the ungraded e<br>Allegations of haras | the basis of sexual orientation" n<br>equivalent) to any school empl | ow should also be included in the "al<br>loyees. Report allegations on the l | legations of harassment<br>basis of sex; sexual |  |  |
| CDCN                                                                                                   | NCES School ID                                                                                                    | School Name                                                                                                    | Sex                                                                                                    | Race, Color, or National origin                                                                                                    | Disability                                                           | Sexual Orientation                                                           | Religion                                        |  |  |
| 999001001                                                                                              | 480937377294                                                                                                    | Leia Oragana High School                                                                                                    | 1                                                                                                    | 3                                                                                                    |                                                                      | 2                                                                            |                                                 |  |  |
| 999001002                                                                                              | 480763615840                                                                                                    | Luke Skywalker High School                                                                                                    |                                                                                                    |                                                                                                    |                                                                      |                                                                              |                                                 |  |  |
|                                                                                                    |                                                                                                    |                                                                                                    |                                                                                                    |                                                                                                    |                                                                      |                                                                              |                                                 |  |  |

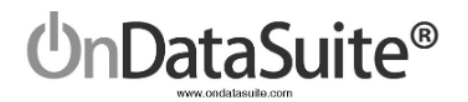

#### Shading

- Check box questions (ex: SCHR-1) will shade green whether or not you check anything if the "Submit" button is clicked.
- Dropdown box questions (ex: DIND-1) will shade green regardless of what is in the dropdown if the "Submit" button is clicked.
- Input value questions (ex: OFFN-5) must have a value input in order to turn green; all blanks will not shade green if you click "Submit". To change the question to green even if there are no values, enter a zero in one input field and click "Submit".
- Note: You can continuously make changes, but the first Submit will shade the question green. Removing data completely will not remove the shading.
   Step 2. Answer School Form Edit Questions

| Block Scheduling                                                                                                    |
|----------------------------------------------------------------------------------------------------|
| Partial PEIMS Edit Questions                                                                                                    |
| ● SCHR-3. Grades with Students Enrolled                                                                                                    |
| ● SECR-1. Security Staff                                                                                                    |
| RETN-1. Student Retention Indicator                                                                                                    |
| OFFN-1. Offenses - Number of Incidents                                                                                                    |
| OFFN-5. Offenses – Rape and Sexual Assault                                                                                                    |
|                                                                                                    |
| Edit Questions                                                                                                    |
| Edit Questions SCHR-1. Fully Virtual School Indicator                                                                                                    |
| Edit Questions         SCHR-1. Fully Virtual School Indicator         SCHR-4. Ungraded Detail                                                                                                    |
| Edit Questions         SCHR-1. Fully Virtual School Indicator         SCHR-4. Ungraded Detail                                                                                                    |
| Edit Questions         SCHR-1. Fully Virtual School Indicator         SCHR-4. Ungraded Detail         SCHR-5. School Characteristics         SCHR-6. Magnet School Detail                                                         |
| Edit Questions         SCHR-1. Fully Virtual School Indicator         SCHR-4. Ungraded Detail         Image: ScHR-5. School Characteristics         SCHR-6. Magnet School Detail         Image: ScHR-7. Alternative School Detail |

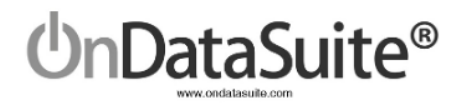

# Review/Update LEA Form Data

Click on the LEA Form button

| 2021     | -2022 CRDC(          | Civil Rights Data Collection) Report Ce                 | enter   |
|----------|----------------------|---------------------------------------------------------|---------|
| Last rec | calculated on: Novem | er 29, 2023 @ 03:36 PM                                  |         |
| LEA Form | Extract LEA Form CSV | School Form Extract School Form CSVs - Check List and D | ata Map |

The questions are either using data calculated in the CRDC School Form or entered directly on this screen.

#### **New!** Use the LEA Form Navigator to directly go to a question.

Click Submit Form to save manually entered changes.

| District Name: Learning ISD<br>District ID: 999001                                |                                |                                     |                                                                        | Submit Form CRDC Report Center Tools         |
|-----------------------------------------------------------------------------------|--------------------------------|-------------------------------------|------------------------------------------------------------------------|----------------------------------------------|
| LEA Form Navigator                                                                | 3 4 5 6 DSED 1 2 HSE           | E 1 2 END                           |                                                                        |                                              |
| Based on a single day at the end of the regular school year, indicate whether the | LEA had designated one or r    | nore employees (either part-time or | full-time) to act as civil rights coordinators. Please select "yes" of | r "no" for each option.                      |
|                                                                                   |                                | Yes/No                              |                                                                        |                                              |
| Sex (Title IX)                                                                    |                                | Yes 🗸                               |                                                                        |                                              |
| Race, color, or national origin (Title VI)                                        |                                | No 🗸                                |                                                                        |                                              |
| Disability (Section 504 and/or Title II)                                          |                                | No 🗸                                |                                                                        |                                              |
|                                                                                   |                                |                                     |                                                                        |                                              |
| CRCO-2. Civil Right Coordinators Contact Information                              |                                |                                     |                                                                        |                                              |
| REVISED!                                                                          |                                |                                     |                                                                        |                                              |
| Only for LEAs and justice facilities reporting having civil rights coordinators   |                                |                                     |                                                                        |                                              |
| Enter the contact information (name and email address) for the civil rights coord | inator(s) that were identified | in CRCO-1. If the LEA has more than | n one coordinator for a specific civil rights law, then provide the co | ontact information for the lead coordinator. |
|                                                                                   | First Name                     |                                     |                                                                        | Email                                        |
| Sex (Title IX)                                                                    | Roger                          |                                     | Rabbit                                                                 | rogerrabbit@test.com                         |

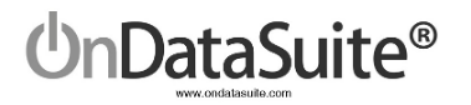

# Review/Update School Form Data

2021-2022 CRDC (Civil Rights Data Collection) Report Center Last recalculated on: November 29, 2023 @ 03:36 PM

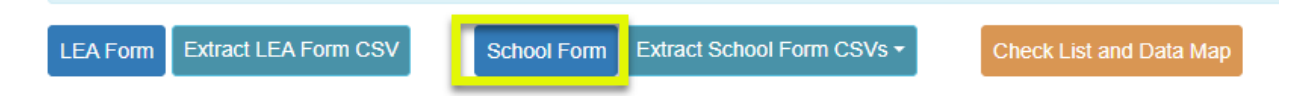

All questions along with the definitions are displayed on the School Form screen and populated with the data that exists in the COMMON Data Sources, CUSTOM Data Sources, and School Form Edit Questions.

#### **Campus Source used for questions:**

- For Fall snapshot, the campus reported on 10/29/2021 except for course questions in PENR, COUR, and APIB sections which utilize the campus where the course was completed
- For year long questions:
  - COUR Algebra I questions: Campus where the course was completed
  - DISC, ARRS, OFFN, HIBS
    - PEIMS data source Campus where the incident occurred
    - Custom data source Campus in the CSV file upload tied to the PEIMS attendance campus to ensure student attended at least one day at that campus
  - RSTR Mechanical and Physical Restraint Campus in the CSV file upload tied to the PEIMS restraint campus to ensure student had at least one restraint at that campus
  - RSTR Seclusion Campus in the CSV file upload tied to the attendance campus to ensure student attended at least one day at that campus

## School Form Navigator

| District Name: Learning ISD<br>District ID: 999001 | NCES #480937377294 / (999001001) - Leia Oragana High School - Change Campus CRDC Report Center Check List and Data Map Tools | s <b>-</b> |
|----------------------------------------------------|----------------------------------------------------------------------------------------------------|------------|
| School Form Navigator for : (99900                 | 01001) - Leia Oragana High School                                                                                            |            |
| HOME SCHR 1 2 3 4 5 6 7 DIND 1 2 3 4 PSCH          | 1 2 3a 3b 4 5 ENRL 1 2a 2b 3 4 PENR 1 2 3 4 5 6 COUR 1 2 3 4a 4b 5 6 7 8a 8b 9a 9b 10 11 12 13 14 15 16 17 18 19 20 21 22 23 |            |
| APIB 1 2 3 4 5 6 7 8 9 10 11 12 13 14 EXAM 1       | STAF 1 2 3 4 5a 5b 6 7 SECR 1 RETN 1 GRK GR1 GR2 GR3 GR4 GR5 GR6 GR7 GR8 GR9 GR10 GR11 GR12 ATHL 1 2 3                       |            |
| DISC 1 2 3 4 5 6 7 8 9 10 11 12 13 14a 14b 15a     | 1 155 16 17 18 19 20 21 22 23 24 25 26 27 ARRS 1 2 3 4 5 6 OFFN 1 2 3 4 5 6 7 8 9 10 HIBS 1 2 3 4 5 6 7 8 9 RSTR 1 2 3 4 5 6 | 5 7        |
| JUST 1 2 3 4 INET 1 2 3 4 END                      |                                                                                                    |            |
| Completed Optional User Editable Upload R          | tequired 🗧 Edit or Upload                                                                                                    |            |

• Use the School Form Navigator to:

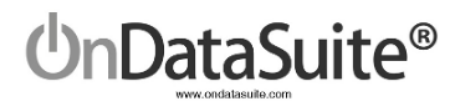

- Click on *Home* to go to the top of the form
- Click on a heading to navigate to that area (ex: DIND)
- Click on a specific question to navigate to that question (ex: DIND 2)
- Click on *End* to go to the bottom of the form
- Select appropriate campus and Change Campus
- Click on CRDC Report Center to return back to the main screen
- Click on *Check List and Data Map* to navigate to this screen
  - **Note:** As questions are marked **Complete** on this screen, the School Form Navigator questions will be highlighted in yellow
- School Form Edit Questions

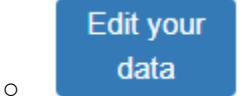

- button to change information
- Questions requiring uploaded data
  - Upload to go to File Center

# **Review Data**

*New!* Total Row and Total Column have been added to all applicable questions to aid with verification of reasonableness.

| COUR-13. Student Enrollment in Mathematics Courses in High School – Calculus |          |                                  |       |                                  |       |       |                      |       |    |      |
|------------------------------------------------------------------------------|----------|----------------------------------|-------|----------------------------------|-------|-------|----------------------|-------|----|------|
| Show Service ID's used to determine this question                            |          |                                  |       |                                  |       |       |                      |       |    |      |
| Student Enrollment in Mathematics Courses in High<br>School- Calculus        | Hispanic | American Indian/Alaska<br>Native | Asian | Native Hawaiian/Pacific Islander | Black | White | Two or More<br>Races | Total | EL | IDEA |
| Male                                                                         | 12       | 0                                | 4     | 0                                | 1     | 30    | 4                    | 51    | 0  | 0    |
| Female                                                                       | 14       | 0                                | 3     | 0                                | 2     | 23    | 0                    | 42    | 0  | 0    |
| Total Student Enrollment in Mathematics Courses in<br>High School- Calculus  | 26       | 0                                | 7     | 0                                | 3     | 53    | 4                    | 93    | 0  | 0    |

Review values for all questions on several campuses

- School levels Elementary, Middle School, High School, Alternative School including JJAEP
- Block scheduling schools' course questions
- Any school that does something out of the ordinary from other schools
- Upload questions
- Edit questions
- Click on hyperlink values to drill down to student/staff detail lists or class IDs depending on question

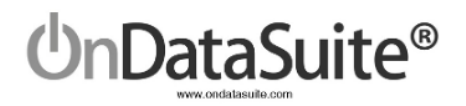

## Tools

#### There are useful tools under the *Tools* dropdown box

| NCES #480937377294 / (  | 999001001 | ) - Leia Ora | agana Hig | gh Schoo | bl    | •   | Ch   | ange | Camp | ous | CR    | DC Re  | port C | enter | Ch    | neck Li | st and Data Map   | Tools -         |
|-------------------------|-----------|--------------|-----------|----------|-------|-----|------|------|------|-----|-------|--------|--------|-------|-------|---------|-------------------|-----------------|
| 01001) - Leia Ora       | igana I   | High S       | choo      | I        |       |     |      |      |      |     |       |        |        |       |       | R       | eport Information | n<br>nent Names |
| 1 2 3a 3b 4 5 ENRL 1    | 2a 2b 3   | 4 PENR       | 1 2 3     | 4 5 6    | COUR  | 1 2 | 3 4a | 4b 5 | 567  | '8a | 8b 9a | a 9b 1 | 10 11  | 12 13 | 14    | 15 B    | lookmark          |                 |
| STAF 1 2 3 4 5a 5b 6    | 7 SECR    | 1 RETN       | 1 GRK     | GR1 GF   | 2 GR3 | GR4 | GR5  | GR6  | GR7  | GR8 | GR9   | GR10   | GR11   | GR12  | ATH   | L 1 2   | 2 3               |                 |
| a 15b 16 17 18 19 20 21 | 22 23 24  | 25 26 27     | ARRS      | 1 2 3    | 4 5 6 | OFF | N 1  | 2 3  | 4 5  | 6 7 | 8 9 1 | 10 HI  | BS 1   | 2 3 4 | 1 5 6 | 5 7 8   | 9 RSTR 1 2        | 3 4 5 6 7       |

- Report Information Toggles on/off the detailed information including the Logic statements for all questions
- Show CRDC Element Names Toggles on/off the name of each data element used for the extract layout
- Bookmark Allows you to Bookmark a campus school form

# Check List and Data Map

The Check List and Data Map button is an optional self-auditing tool for the LEA.

*New!* LEA administrators or campus level users can now access this screen by all campuses or individual campuses to help with workflow processing.

| 2021-2022 CRDC (Civil Rights Data Collection) Report Center<br>Last recalculated on: November 30, 2023 @ 10:31 AM                                                                                                    |           |                             |                               |                                              |       |        |     |                                                                                 |       |  |                 |           |             |       |                                                                                                    |                                  |                                   |                              |              |              |  |
|----------------------------------------------------------------------------------------------------|-----------|-----------------------------|-------------------------------|----------------------------------------------|-------|--------|-----|---------------------------------------------------------------------------------|-------|--|-----------------|-----------|-------------|-------|----------------------------------------------------------------------------------------------------|----------------------------------|-----------------------------------|------------------------------|--------------|--------------|--|
| LEA Form Extract LEA Form CSV School Form Extract School Form CSVs - Check List and Data Map                                                                                                    |           |                             |                               |                                              |       |        |     |                                                                                 |       |  |                 |           |             |       |                                                                                                    |                                  |                                   |                              |              |              |  |
| OnPoint - Dashboards My Dashboards Student Assessment Staff Finance Accountability TSDS Rules EdFi                                                                                                    |           |                             |                               |                                              |       |        |     |                                                                                 |       |  | 🛃 Help 🔳 Ticket |           |             |       |                                                                                                    |                                  |                                   |                              |              |              |  |
| Check List and Data Map                                                                                                    |           |                             |                               |                                              |       |        |     |                                                                                 |       |  |                 |           |             |       |                                                                                                    |                                  |                                   |                              |              |              |  |
| CRDC Report Center School Form NCES #48093737234 / (999001001) - Leis Oragana High School 🔹                                                                                                    |           |                             |                               |                                              |       |        |     |                                                                                 |       |  | Change Campus   |           |             |       |                                                                                                    |                                  |                                   |                              |              |              |  |
| Select a Campus                                                                                                    |           |                             |                               |                                              |       |        |     |                                                                                 |       |  | ×               |           |             |       |                                                                                                    |                                  |                                   |                              |              |              |  |
| Last recalculated on: November 30, 2023 @ 10.31 AM                                                                                                    |           |                             |                               |                                              |       |        |     |                                                                                 |       |  |                 |           |             |       |                                                                                                    |                                  |                                   |                              |              |              |  |
| HOME SCHILL 1 2 3 4 5 6 7 DND 1 2 3 4 FOOL 1 2 3 4 FOOL 1 2 3 4 FOOL 1 2 3 4 FOOL 1 2 3 4 5 6 7 DND 1 2 3 4 5 6 7 DND 1 2 3 4 5 6 7 DND 1 1 2 1 3 4 5 6 7 DND 1 1 2 1 3 4 5 6 7 DND 1 1 2 3 4 5 6 7 DND 1 1 2 3 4 5 7 DND 1 1 2 3 4 5 7 DND 1 1 2 3 4 5 7 DND 1 1 2 3 4 5 7 DND 1 1 2 3 4 5 7 DND 1 1 2 3 4 5 7 DND 1 1 2 3 4 5 7 DND 1 1 1 2 3 4 5 7 DND 1 1 1 2 3 4 5 7 DND 1 1 1 2 3 4 5 7 DND 1 1 1 2 3 4 5 7 DND 1 1 1 2 3 4 5 7 DND 1 1 1 2 3 4 5 7 DND 1 1 1 2 3 4 5 7 DND 1 1 1 1 1 1 1 1 1 1 1 1 1 1 1 1 1 1 |           |                             |                               |                                              |       |        |     |                                                                                 |       |  |                 | 13 1      | 4 EXAM 1    |       |                                                                                                    |                                  |                                   |                              |              |              |  |
|                                                                                                    |           |                             |                               |                                              |       |        |     |                                                                                 |       |  |                 |           | 6           |       |                                                                                                    |                                  |                                   |                              |              |              |  |
|                                                                                                    |           |                             |                               |                                              |       |        |     |                                                                                 |       |  |                 |           |             |       |                                                                                                    |                                  |                                   |                              |              |              |  |
|                                                                                                    |           |                             |                               |                                              |       |        |     |                                                                                 |       |  |                 |           |             | CUSTO | NCES #4807388                                                                                                    | 39250 / (99900                   | 11042) - Ben K                    | anobi Middle                 | School       |              |  |
|                                                                                                    |           |                             |                               |                                              |       |        |     |                                                                                 |       |  |                 |           | Churchandra |       | NCES #48067660<br>NCES #48016633                                                                                                    | 14242 / (99900<br>53489 / (99900 | (1043) - Darth<br>(1107) - Kyle K | Vader Middle<br>Catam Elemen | tary School  | _            |  |
|                                                                                                    |           |                             |                               |                                              | S     | ources | ata | Security                                                                        | Staff |  | Student D       | iscipline | Students    | Bull  | NCES #4808019                                                                                                    | and Seclusion                    |                                   |                              |              |              |  |
| Complete                                                                                                    | Cam puses | Last<br>Updated             | Edited<br>By                  | Section                                      | PEIMS | SAT    | ACT | Bworn Law<br>Erforcement<br>Officers<br>And And And And And And And And And And |       |  |                 |           |             |       | NCES #48051013310 / (999001110) - Vota Elementary Sch.           NCES #480510147702338 / (999001112) - Owen Lars Elementary           NCES #480205371875 / (999001112) - Bossk Elementary Sch.           NCES #48058751955 / (999001114) - Nien Nunb Elementary |                                  |                                   |                              |              | School local |  |
|                                                                                                    | 12/12     | 11/30/2023<br>@ 10:54<br>AM | first<br>name<br>last<br>name | SCHR-1. Fully<br>Virtual School<br>Indicator |       |        |     |                                                                                 |       |  |                 |           |             |       | NCES #48032464                                                                                                    | 14448 / (99900                   | 1115) - Bail O                    | rgana Elemen                 | itary School |              |  |
|                                                                                                    | 12/12     | 11/30/2023<br>@ 11:06<br>AM | first<br>name<br>last<br>name | SCHR-2.<br>Justice Facility<br>Indicator     | ~     |        |     |                                                                                 |       |  |                 |           |             |       |                                                                                                    |                                  |                                   |                              |              |              |  |
|                                                                                                    | 11/12     | 11/30/2023<br>@ 11:16       | first                         | SCHR-3.<br>Grades with                       | ~     |        |     |                                                                                 |       |  |                 |           |             |       |                                                                                                    |                                  |                                   |                              |              |              |  |

As the user loads data and answers questions, the activity will be reflected in the data map.

- Select either All Campuses or an individual campus in the campus filter and click *Change Campus*.
- Use the navigator section to go directly to a particular section or question.
- All questions are listed with a check mark or X in the column that indicates the source used for that particular question. *Note* that the data map is not stored by campus.
  - Green check mark indicates data is available
  - Red X indicates no data has been loaded

1DataSuite<sup>®</sup>

- The *Complete* column can be used to mark questions you have reviewed and considered completed for all campuses or by each individual campus. These check marks are saved automatically, and can be turned on and off.
  - The navigator section at the top of the screen will highlight a question in yellow if it has been marked as *Complete*.
    - If checked on the All Campuses filter, questions will also highlight yellow on the individual campuses if selected
    - If checked on individual campuses, the All Campuses will show yellow once all campuses are complete
  - The *Campuses* column shows a counter of how many campuses have checked this question. Once the counter reaches all campuses, the All Campuses will be highlighted yellow for that question also.
  - The *Last Updated* column displays the date and time stamp the check box was last updated.
    - If checked on an individual campus, the All Campuses will be updated with the same information
  - The *Edited By* column displays the name of the last person who made an update to the check box.
    - If checked on an individual campus, the All Campuses will be updated with the same information

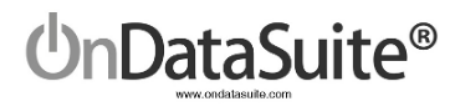

# Submitting to the USDE CRDC Data Entry Tool

Extract CSV Files to Upload to the USDE CRDC Data Entry Tool from the CRDC Report Center Main Page

| 2021-2022 CRDC (Civil Rights Data Collection) Report Center<br>Last recalculated on: December 1, 2023 @ 11:14 AM |                                     |                                                                       |  |  |  |  |  |  |  |
|----------------------------------------------------------------------------------------------------|-------------------------------------|-----------------------------------------------------------------------|--|--|--|--|--|--|--|
| LEA Form Extract LEA Form CSV School Form                                                                        | Extract School Form CSVs ▼ C        | ieck List and Data Map                                                |  |  |  |  |  |  |  |
| Step 1. Create and Load School Form Data Sou                                                                     | Extract File - Part A (SCHR - EXAM) | ver School Form Edit Questions                                        |  |  |  |  |  |  |  |
| COMMON Data Sources                                                                                              | Extract File - Part C (ARRS - INET) | eduling                                                               |  |  |  |  |  |  |  |
| PEIMS - Data Exists                                                                                              | Section - SCHR<br>Section - DIND    | IMS Edit Questions                                                    |  |  |  |  |  |  |  |
| EXAM: SAT/ACT Data Sources                                                                                       | Section - PSCH<br>Section - ENRI    | Grades with Students Enrolled                                         |  |  |  |  |  |  |  |
| ACT High school - Data Exists EXAM-1                                                                             | Section - PENR                      | Security Staff                                                        |  |  |  |  |  |  |  |
| College Board SAT - Data Exists EXAM-1                                                                           | Section - COUR<br>Section - APIB    | Student Retention Indicator                                           |  |  |  |  |  |  |  |
| CUSTOM Data Sources                                                                                              | Section - EXAM<br>Section - STAF    | Offenses - Number of Incidents                                        |  |  |  |  |  |  |  |
| SECR: School Security Staff Data Sources                                                                         | Section - SECR                      | nses – Rape and Sexual Assault                                        |  |  |  |  |  |  |  |
| Security Staff - Sworn Law Enforcement Officers - Dat                                                            | Section - RETN<br>Section - ATHL    | y Virtual School Indicator<br>graded Detail<br>School Characteristics |  |  |  |  |  |  |  |
| Security Staff - Security Guards - No Data Exists SEC                                                            | Section - DISC<br>Section - ARRS    |                                                                       |  |  |  |  |  |  |  |
| DISC: Student Discipline Data Sources                                                                            | Section - OFFN                      |                                                                       |  |  |  |  |  |  |  |
| Corporal Punishment - No Data Exists DISC-1, DISC-1                                                              | Section - RSTR                      | gnet School Detail                                                    |  |  |  |  |  |  |  |
| ARRS: Student Discipline Data Sources                                                                            | Section - JUST<br>Section - INET    | Alternative School Detail                                             |  |  |  |  |  |  |  |
|                                                                                                    |                                     | rectional Indicator – Instruction Type                                |  |  |  |  |  |  |  |

- Extract LEA Form CSV
- Extract School Form CSVs
  - Extract File Part A (SCHR EXAM)
  - Extract File Part B (STAF DISC)
  - Extract File Part C (ARRS INET)
  - Individual Sections

Due to the number of columns in the CRDC flat file extract, there are 3 parts that need to be extracted if all elements are wanted for uploading to the USDE CRDC data entry tool. *New!* Additional capability exists now to extract individual sections if desired.

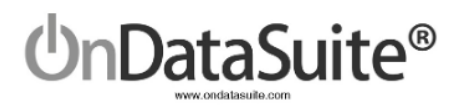

#### TIPS:

- Make sure all your campuses are represented in each CSV file. Verify by reviewing the campus list displayed in school form edit question SCHR-3.
- If a campus is present in the file that you do not want to submit data for, delete that row from all files. Please note that if the campus is in your USDE CRDC data entry tool, you will need to notify OCR to have it removed.
- Use TEA's "Ask Ted" application to review NCES District and Campus #'s. <u>https://tealprod.tea.state.tx.us/Tea.AskTed.Web/Forms/Home.aspx</u>
- If you need a campus added or deleted from the School Form, please submit a ticket and include the county/district/campus, campus name and the NCES number.
- If you open the CSV file to review, you must convert the NCES LEA numbers to a number before saving again: Troubleshooting School or LEA IDs Converted by Excel (see Fix #2)

# Upload your LEA/School Form data to the USDE CRDC Data Entry Tool

The files extracted from OnDataSuite must be in CSV (Comma Separated) format. For most users, CSV files will open in Microsoft Excel by default. Make sure after viewing or editing the files in Excel that you save them as CSV and not Excel files.

After verifying each school form file has the campuses needed, you will need to upload the appropriate CSV files and review the error reports provided by the OCR.

If data needs to be modified, there are 3 options:

- 1. Change the data in a source system, reload the file into OnDataSuite, and recreate the OnDataSuite CSV files.
- 2. Edit the OnDataSuite CSV files directly before uploading to the USDE CRDC data entry tool.
- 3. Edit the data directly in the USDE CRDC data entry tool. *Caution:* Once you do this, you will not want to upload any elements from OnDataSuite that will override what you have already worked on.

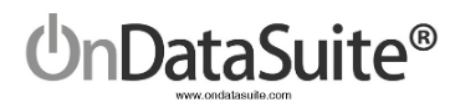

# Update Log

Found on the CRDC Report Center main page, right-hand side is the Update Log.

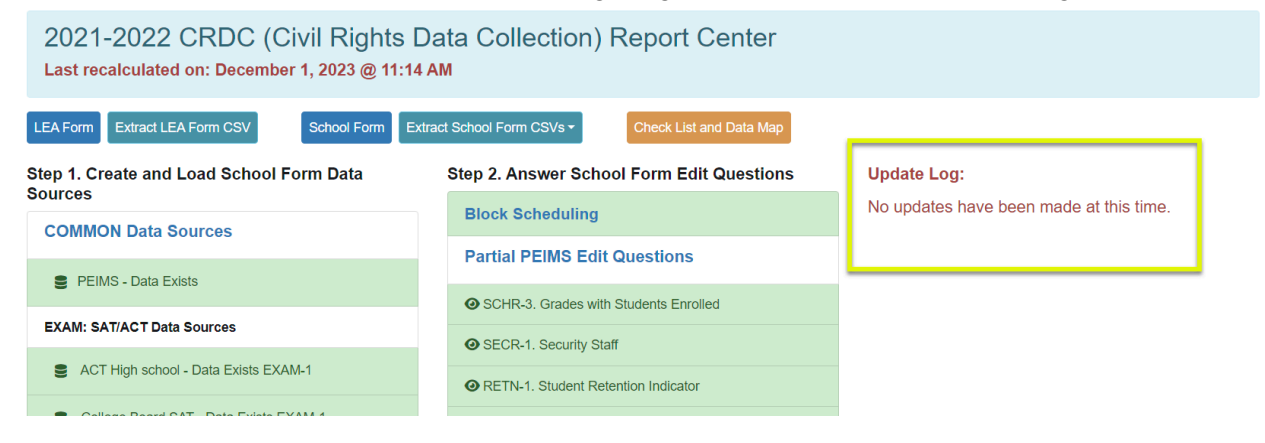

During the CRDC reporting process, there might be times we discover an issue with a section or question's values. The Update Log is the notification that we have made an update and always includes a download link for a CSV extract that contains the element(s) that need to be reuploaded to the USDE CRDC data entry tool if desired.

This capability allows you to only modify the elements in question so that even if you have been making updates already in the USDE CRDC data entry tool, you will not lose that work.

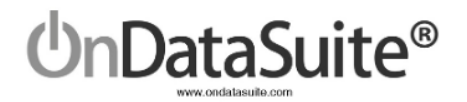

# QUICK GUIDE

- 1) <u>Review/Upload COMMON Data Sources files in File Center>Data Sources</u> (Pg. 9 10)
  - 2021-2022 PEIMS Files (Fall and Summer)
  - 2022-2023 PEIMS Files (Fall) For Retention from 21-22 to 22-23
  - 21-22 ACT High School Assessment Results (ACT)
  - 21-22 SAT Assessment Results (College Board)
- 2) Upload CUSTOM Data Sources files in File Center>Data Sources Optional (Pg. 11 14)
- 3) Go to Accountability>Federal Accountability Report Center>2022 CRDC Report Center
- 4) Step 1. Create and Load School Form Data Sources (Pg. 15 18)
  - Green shading = Upload exists
  - Blue shading = Upload does not exist
  - Review all drill downs to ensure no errors exist
- 5) <u>Step 2. Answer School Form Edit Questions</u> (Pg. 19 22)
  - Green Shading = Question Answered
  - No Shading = Question Might Need a Review
- 6) Review/Update CRDC LEA Form Data (Pg. 23)
- 7) Review/Update CRDC School Form Data (Pg. 24 27)
- 8) Extract CSV Files for uploading to the USDE CRDC data entry tool (*Pg. 28 29*) Extract LEA Form CSV Extract School Form CSVs
- 9) Upload your LEA/School Form data to the USDE CRDC Data Entry Tool (Pg. 29)

# Please remember to use the ticket system if you have questions or need assistance!